# **Custom Shipping Address**

Learn how to save shipping addresses so you can quickly select them from a list rather than manually enter them every time you create a combined 2D label and import Vendor Central items.

### Add a Shipping Address

• To start adding a shipping address, click the "Shipping Address" menu in the sidebar.

|                      | Ξ                         |           |                      |        |
|----------------------|---------------------------|-----------|----------------------|--------|
| 🖌 Vendor Central     | Home / Custom Shipping Ad | dress     |                      |        |
| LABELS               |                           |           |                      |        |
| 2D Barcode           | ♥ Custom Shipping Add     | dress     | Search               | 2 + 4  |
| 🐃 FNSKU Label        | Туре                      | Added By  | Address              | Action |
| REPORTS              |                           | There are | e no records to show |        |
| Lefficiency Report   |                           |           |                      |        |
| の Print History      |                           |           |                      |        |
| SETTINGS             |                           |           |                      |        |
| 🔒 Default Printer    |                           |           |                      |        |
| 🔒 Printnode Printers |                           |           |                      |        |
| 🛎 User               |                           |           |                      |        |
| Shipping Address     | ←                         |           |                      |        |
| Workspace Settings   |                           |           |                      |        |

• Click the + button found in the upper-right portion of the page.

|         | Search | 2 + 4  |
|---------|--------|--------|
| Address |        | Action |
|         |        |        |
|         |        | •      |

• In the pop-up window, all fields are required. Fill in the fields and click the **Save** button when done.

| =                              |       |                                   |         | A Workspace: Workspace 1 |
|--------------------------------|-------|-----------------------------------|---------|--------------------------|
| Home / Custom Shipping Address |       | New Shipping Address ×            |         |                          |
|                                |       | Address Type:                     |         |                          |
| ♥ Custom Shipping Address      |       | Ship From 🗸 🗢                     | 2       | Search                   |
| Туре                           | Added | ONT6 - Amazon.com Services, Inc.  | Address | Action                   |
|                                |       | Address:<br>24208 San Michele Rd. | o show  |                          |
|                                |       | City:<br>MorenoValley             |         |                          |
|                                |       | State:                            |         |                          |
|                                |       | Zip Code:                         |         |                          |
|                                |       | Cancel Save                       |         |                          |
|                                |       |                                   |         |                          |

## **Update a Shipping Address**

• In the shipping addresses list, find a shipping address you want to update and click the **Manage** button in the Action column for that row.

|                                                                                                | Search | 2 + 4         |
|------------------------------------------------------------------------------------------------|--------|---------------|
| Address                                                                                        |        | Action        |
| <b>ONT6 - Amazon.com Services, Inc.</b><br>24208 San Michele Rd.<br>MorenoValley CA 92551-9561 |        | Delete Manage |
| < 1 >                                                                                          |        |               |

• You will see a pop-up box pre-populated with the custom shipping address from that row. Update the fields as needed and click the **Save** button when done.

|                           |                |                                                                                         |                                                                         |        | Workspace: Workspace 1 |
|---------------------------|----------------|-----------------------------------------------------------------------------------------|-------------------------------------------------------------------------|--------|------------------------|
| Home / Custom Shipping Ac | ldress         | Update Shipping Address ×                                                               |                                                                         |        |                        |
| ♀ Custom Shipping Ad      | dress          | Address Type:<br>Ship From 🗸 🕈<br>Company:                                              |                                                                         | Search | <b>2 + 0</b>           |
| Туре                      | Added By       | ONT6 - Amazon.com Services, Inc.                                                        | Address                                                                 |        | Action                 |
| SHIP-FROM                 | Bacule, Joshue | Address:<br>24208 San Michele Rd.<br>City:<br>MorenoValley<br>State:<br>CA<br>Zip Code: | mazon.com Services, Inc.<br>08 San Michele Rd.<br>oValley CA 92551-9561 |        | Delete Manage          |
|                           |                | 92551-9561<br>Cancel Save                                                               |                                                                         |        |                        |

### **Remove a Shipping Address**

• In the shipping addresses list, find a custom shipping address you want to delete and click the Delete button in the Action column for that row.

|                                  | Search | 2 + 4         |
|----------------------------------|--------|---------------|
| Address                          |        | Action        |
| ONT6 - Amazon.com Services, Inc. |        |               |
| 24208 San Michele Rd.            |        | Delete Manage |
| MorenoValley CA 92551-9561       |        | <b></b>       |
| < 1 >                            |        |               |
|                                  |        |               |

• A pop-up window will ask if you're sure that you want to delete the address. Click the **Confirm** button to proceed.

| Cancel                                        |        | ×       |   |
|-----------------------------------------------|--------|---------|---|
| Are you sure you want to delete this address? |        |         |   |
|                                               | Cancel | Confirm | j |

## Syncing Amazon Fulfillment Centers

A feature that allows you to sync Amazon Fulfillment Centers to the Shipping Address list.

• To start syncing, click the **Sync** button.

|                                  | Search | C + A         |
|----------------------------------|--------|---------------|
| Address                          |        | Action        |
| ONT6 - Amazon.com Services, Inc. |        |               |
| 24208 San Michele Rd.            |        | Delete Manage |
| MorenoValley CA 92551-9561       |        |               |
|                                  |        |               |

• A confirm window will pop-up. Just click the "Yes, I understand & confirm!" button to proceed.

| Please Confirm               |                                           | ×  |
|------------------------------|-------------------------------------------|----|
| Are you sure you want to syr | nc address from Amazon fulfillment center | s? |
|                              | ⊘ Yes, I understand & confirm! ⊗          | No |
|                              |                                           | Ac |

• It only takes a few seconds to complete the process. After it finished adding, you will now see the list of Amazon fulfillment centers in the table.

| ustom Shipping A | ddress         | Search                                                                             | <i>c</i> + <b>d</b> |
|------------------|----------------|------------------------------------------------------------------------------------|---------------------|
| Туре             | Added By       | Address                                                                            | Action              |
| SHIP-TO          | Bacule, Joshue | YVR2 - Amazon.com Services, Inc.<br>450 Dervent Pl<br>Delta BC V3M 5Y9             | Delete Manage       |
| SHIP-TO          | Bacule, Joshue | YVR3 - Amazon.com Services, Inc.<br>109 Braid Street<br>New Westminster BC V3L5H4  | Delete Manage       |
| SHIP-TO          | Bacule, Joshue | YYZ1 - Amazon.com Services, Inc.<br>6363 Millcreek Drive<br>Mississauga ON L5N 1L8 | Delete Manage       |
| SHIP-TO          | Bacule, Joshue | YYZ4 - Amazon.com Services, Inc.<br>8050 Heritage Road<br>Brampton ON L6Y 0C9      | Delete Manage       |
| SHIP-TO          | Bacule, Joshue | YYZ7 - Amazon.com Services, Inc.<br>12724 Coleraine Dr<br>Bolton ON L7E 4L8        | Delete Manage       |